# 将TMS配置为对外部SQL Server使用Windows身份验证

### 目录

<u>简介</u> <u>要求</u> <u>使用的组件</u> <u>为TMSNG(和TMSPE)数据库的TMS连接配置Windows身份验证</u> <u>配置</u>

## 简介

要将网真管理套件(TMS)配置为使用外部结构化查询语言(SQL)服务器的Windows身份验证,必须将 IIS应用程序用户身份更改为网络服务帐户。本文档介绍如何配置TMS以对外部SQL Server使用 Windows身份验证。

#### 要求

本文档没有任何特定的要求。

#### 使用的组件

本文档中的信息基于以下软件和硬件版本:

- •运行Active Directory的Windows Server 2003、Windows Server 2008 R2
- 运行SQL Server 2005或更高版本的Windows Server。
- •运行TMS软件的Windows Server 2003(IIS 6)或Windows Server 2008 R2(IIS 7)。

本文档中的信息都是基于特定实验室环境中的设备编写的。本文档中使用的所有设备最初均采用原 始(默认)配置。如果您使用的是真实网络,请确保您已经了解所有命令的潜在影响。

## 为TMSNG(和TMSPE)数据库的TMS连接配置Windows身份验 证

如果客户希望使用Windows身份验证将TMS连接到TMSNG和TMS调配扩展(TMSPE)数据库;必须 将IIS应用程序用户身份更改为网络服务帐户才能在SQL中创建登录。

配置

1. 创建新的Active Directory(AD)服务帐户,例如tms-databaseservice。如果将Windows 2008或 更高版本用于AD,则无需特殊权限。如果使用Windows 2003,则必须启用用户以服务身份登录。

| TMS DatabaseService Properties                                                                                                    | ? ×      |  |  |  |
|----------------------------------------------------------------------------------------------------|----------|--|--|--|
| Published Certificates       Member Of       Password Replication       Dial-ii         Security       Environment       Sess         Remote control       Remote Desktop Services Pr         Personal Virtual Desktop       COM+       Attribute         General       Address       Account       Profile       Telephones       O         User logon name:       Image:       Image: | n Object |  |  |  |
| Account options:<br>User must change password at next logon<br>User cannot change password<br>Password never expires<br>Store password using reversible encryption<br>Account expires<br>Never<br>Never<br>End of: Saturday June 14, 2014                                                                                                    |          |  |  |  |
| OK Cancel Apply                                                                                                    | Help     |  |  |  |

2. 在SQL Server中,创建新登录;例如:tms-databaseservice;通过SQL Management Studio: — 展开"**Security"**,然后右键单击"**Logins"**。 选择"**新登录**"。

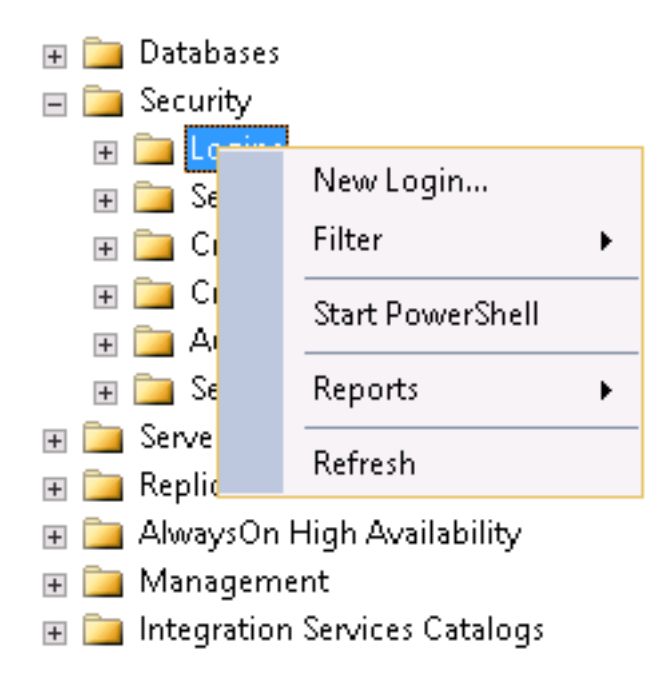

— 在General下,输入服务用户的域帐户DOMAIN\USERNAME。

| E             | Login - New 📃 💻 🗖                                                             |                                       |        |  |  |
|---------------|-------------------------------------------------------------------------------|---------------------------------------|--------|--|--|
| Select a page | 🔄 Script 👻 🚺 Heb                                                              |                                       |        |  |  |
| Server Roles  | Login name:                                                                   | DOMAIN\TMSD at abaseService           | Search |  |  |
| Starus        | <ul> <li>Windows authentication</li> <li>SQL Server authentication</li> </ul> |                                       |        |  |  |
|               | Password                                                                      |                                       | -      |  |  |
|               | Confirm password:                                                             |                                       | -      |  |  |
|               | Specify old password                                                          |                                       |        |  |  |
|               | Old password                                                                  |                                       | _      |  |  |
|               | Enforce password policy                                                       | 1                                     |        |  |  |
|               | Enforce password expire                                                       | ation                                 |        |  |  |
|               | 🗹 User must change passv                                                      |                                       |        |  |  |
|               | <ul> <li>Mapped to certificate</li> </ul>                                     | · · · · · · · · · · · · · · · · · · · |        |  |  |
|               | <ul> <li>Mapped to asymmetric key</li> </ul>                                  |                                       |        |  |  |
| Connection    | Map :o Credential                                                             | V                                     | Ard    |  |  |
|               | Manner Liedenhals                                                             | Cradastist Desuidar                   | -      |  |  |

— 在"用**户映射"**下,选择**tmsng**和**tmspe**(如果适用)。对于**默认方**案,选**择dbo**并为角**色成** 员身份选择db\_owner。

| Jsers ma                                                                                                    | apped to this login:                                                                                                    |                               |                |
|----------------------------------------------------------------------------------------------------|----------------------------------------------------------------------------------------------------|-------------------------------|----------------|
| Мар                                                                                                    | Database                                                                                                    | User                          | Default Schema |
|                                                                                                    | master                                                                                                    |                               |                |
|                                                                                                    | model                                                                                                    |                               |                |
|                                                                                                    | msdb                                                                                                    |                               |                |
|                                                                                                    | tempdb                                                                                                    |                               |                |
| ✓                                                                                                    | tmsng                                                                                                    | STATE STOLEN STOLEN           | dbo            |
| ✓                                                                                                    | tmspe                                                                                                    | TMS-DatabaseService ، التاريخ | dbo            |
| <                                                                                                    | t account enabled for: tms                                                                                                    | <b>III</b>                    | >              |
| <ul> <li>Gues</li> <li>Databas</li> <li>db_a</li> </ul>                                                                                                    | t account enabled for: tms<br>e role membership for: tms<br>accessadmin                                                                                                    | iii<br>sng<br>ng              | >              |
| <ul> <li>Gues</li> <li>dtabas</li> <li>db_a</li> <li>db_b</li> <li>db_d</li> </ul>                                                                                                    | t account enabled for: tms<br>e role membership for: tms<br>accessadmin<br>ackupoperator<br>latareader                                                                                                    | iii<br>sng<br>ng              |                |
| <ul> <li>Gues</li> <li>dtabas</li> <li>db_a</li> <li>db_b</li> <li>db_d</li> <li>db_d</li> </ul>                                                                                                    | t account enabled for: tms<br>e role membership for: tms<br>accessadmin<br>ackupoperator<br>latareader<br>latawriter                                                                                                | iii<br>sng<br>ng              |                |
| <pre> Gues Gues Gues Gues Gues Gues Gues Gues</pre>                                                                                                    | t account enabled for: tms<br>e role membership for: tms<br>accessadmin<br>ackupoperator<br>latareader<br>latawriter<br>ldladmin                                                                                    | iii<br>sng<br>ng              |                |
| <pre> Gues Gues Gues Gues Gues Gues Gues Gues</pre>                                                                                                    | t account enabled for: tms<br>e role membership for: tms<br>accessadmin<br>ackupoperator<br>latareader<br>latawriter<br>ldladmin<br>lenydatareader<br>lenydatawriter                                                | iii<br>ing                    |                |
| <ul> <li>Gues</li> <li>db_a</li> <li>db_d</li> <li>db_d</li> <li>db_d</li> <li>db_d</li> <li>db_d</li> <li>db_d</li> <li>db_d</li> <li>db_d</li> </ul>                                                                                                    | t account enabled for: tms<br>e role membership for: tms<br>accessadmin<br>backupoperator<br>latareader<br>latawriter<br>ldladmin<br>lenydatareader<br>lenydatawriter<br>wner                                       | iii<br>ing                    |                |
| <ul> <li>Gues</li> <li>db_a</li> <li>db_d</li> <li>db_d</li> <li>db_d</li> <li>db_d</li> <li>db_d</li> <li>db_d</li> <li>db_d</li> <li>db_d</li> <li>db_d</li> <li>db_d</li> <li>db_d</li> <li>db_d</li> <li>db_d</li> <li>db_d</li> <li>db_d</li> </ul>                                                                                                    | t account enabled for: tms<br>e role membership for: tms<br>accessadmin<br>ackupoperator<br>latareader<br>latawriter<br>ldladmin<br>lenydatareader<br>lenydatawriter<br>wner<br>ecurityadmin                        | mg                            |                |
| <ul> <li>Gues</li> <li>db_a</li> <li>db_d</li> <li>db_d</li> </ul> | t account enabled for: tms<br>e role membership for: tms<br>accessadmin<br>ackupoperator<br>latareader<br>latawriter<br>ldladmin<br>lenydatareader<br>lenydatawriter<br>owner<br>ecurityadmin<br>c                  | mg                            |                |
| <ul> <li>Gues</li> <li>db_a</li> <li>db_d</li> <li>db_d</li> <li>db_d</li> <li>db_d</li> <li>db_d</li> <li>db_d</li> <li>db_d</li> <li>db_d</li> <li>db_d</li> <li>db_d</li> <li>db_d</li> <li>db_d</li> <li>db_d</li> <li>db_d</li> <li>db_s</li> <li>publi</li> </ul>                                                                                                  | t account enabled for: tms<br>e role membership for: tms<br>accessadmin<br>backupoperator<br>latareader<br>latawriter<br>ldladmin<br>lenydatareader<br>lenydataeader<br>lenydatawriter<br>wner<br>ecurityadmin<br>c | mg                            |                |

-Click OK.

注意:当步骤2中的登录映射到tmsng数据库时,应自动创建用户。

3. 在SQL Server中,为运行TMS的IIS应用池的用户帐户创建新登录。Windows 2003(IIS 6)的默 认帐户是NT AUTHORITY**\NETWORK SERVICE**;Windows 2008(IIS 7)的默认帐户是IIS APPPOOL\TMSNet40AppPool。

注意:由于这是本地帐户,因此如果使用外部SQL Server,则无法为此用户创建登录。 如果使用外部SQL Server;IIS中**的IIS APPPOOL\TMSNet40AppPooI**用户标识必须更改为域用户(它 可以是在步骤1 — 例如:tms-databaseservice),通过IIS > Application Pools >右键单击 TMSNet40AppPool,然后选择Advanced Settings> Process Model > Identity。选择自定义帐户并

#### 输入服务帐户(**域\用户**名),然后单**击确定**。

|    | dva                                                                                                    | anced Settings                                              |                                          | 7 🗙                       |            |
|----|----------------------------------------------------------------------------------------------------|-------------------------------------------------------------|------------------------------------------|---------------------------|------------|
| ł  |                                                                                                    |                                                             |                                          |                           |            |
| ŧ. | 티                                                                                                    | (General)                                                   |                                          | <u> </u>                  |            |
|    |                                                                                                    | .NET Framework Version                                      | ¥4.0                                     |                           |            |
|    |                                                                                                    | Enable 32-bit Applications                                  | irue                                     |                           |            |
|    |                                                                                                    | Managed Fippline Mode                                       | Integrated                               |                           |            |
|    |                                                                                                    | Name                                                        | TM®Net404ppPro1                          |                           |            |
|    |                                                                                                    | Queue Length                                                | 1001                                     |                           |            |
|    |                                                                                                    | Star: Automatically                                         | Truc                                     |                           |            |
|    | FI                                                                                                    | ГРП                                                         |                                          |                           |            |
|    |                                                                                                    | Int                                                         | U                                        |                           |            |
|    |                                                                                                    | Limit Action                                                | NoAction                                 |                           |            |
|    |                                                                                                    | of futerval (montes)                                        | 5                                        | Application Pool Identity | <u>? x</u> |
|    |                                                                                                    | Processor Affinity Enabled                                  | False                                    |                           |            |
|    |                                                                                                    | Processor Affinity Mask                                     | 4294907295                               | C Built-naccount:         |            |
|    | FI                                                                                                    | Fi Process Model                                            |                                          |                           |            |
|    |                                                                                                    | (dentity                                                    | <ul> <li>J\IMB-Databases</li> </ul>      | Service                   |            |
|    |                                                                                                    | Ide Time-cut (minutes)                                      | 60                                       | Custom account:           |            |
|    |                                                                                                    | ad Eser Priffle                                             | False                                    | hTM5 CatabaseService 5+   |            |
|    |                                                                                                    | Maximum Worker Process 🛓                                    | et Lredentials                           | ? × '                     |            |
|    |                                                                                                    | Ping Enabled                                                |                                          |                           |            |
|    |                                                                                                    | Ping Mexicon Response 1                                     | Liser name                               |                           |            |
|    | Ang Period (seconds) (TMS-DetabaseDervice<br>Shutdown Time Limit (second<br>Sherrun Time Limit (second<br>Identity<br>[identity Type, username, pa |                                                             | <ul> <li>\TMD-DetebaseDervice</li> </ul> | OK Capito                 |            |
|    |                                                                                                    |                                                             | Pæs≁ord                                  |                           | <u> </u>   |
|    |                                                                                                    |                                                             |                                          |                           |            |
|    |                                                                                                    |                                                             |                                          |                           |            |
|    |                                                                                                    |                                                             | Confirm password:                        |                           |            |
|    |                                                                                                    | ulterration of the Application<br>web System – peel Service |                                          |                           |            |
|    | ° °                                                                                                    | ical bystelling coda cervicen                               |                                          |                           |            |
|    |                                                                                                    |                                                             | ЭК                                       | Cance                     |            |
|    |                                                                                                    | _                                                           |                                          | B                         |            |

打开**服务**并右键单击每个TMS服务,然后转**到"属性">登录**...选择**此帐**户并输入服务帐**户** DOMAIN\USERNAME和密码。打开TMS工具并转到"数**据库连接设置**"。为TMSNG和TMSPE数据 库启用Windows身份验证。

| Name 🔺                 | Description | Status  | Startu | p Type 🛛 Log On As 📃 🔺                         |
|------------------------|-------------|---------|--------|------------------------------------------------|
| Software Protection    | Enables th  |         | Autom  | atic (D Network S                              |
| Special Administrati   | Allows adm  |         | Manua  | Local System                                   |
| SPP Notification Ser   | Provides S  |         | Manua  | TMSLiveService Properties (Local Computer)     |
| SSDP Discovery         | Discovers   |         | Disabl |                                                |
| System Event Notifi    | Monitors s  | Started | Autor  | General Log On Recovery Dependencies           |
| 🎑 Task Scheduler       | Enables a   | Started | Autor  | 1                                              |
| CP/IP NetBIOS He       | Provides s  | Started | Autor  | Log on as:                                     |
| 🎑 Telephony            | Provides T  |         | Manua  | C Local System account                         |
| 🎑 Thread Ordering Se   | Provides or |         | Manua  | Allow service to interact with desktop         |
| 🎑 TMS Provisioning E   | Cisco TeleP | Started | Autor  |                                                |
| 🎑 TMSDatabaseScan      | TMSDatab    | Started | Autor  | This account: TMS-DatabaseService@: Browse     |
| 🤹 TMSLiveService       | TMSLiveSe   | Started | Autor  |                                                |
| 🧠 TMSPLCMDirectory     | TMSPLCMD    | Started | Autor  | Password:                                      |
| 🎑 TMSSchedulerService  | TMSSched    | Started | Autor  | Confirm assessment                             |
| 🧠 TMSServerDiagnost    | TMSServer   | Started | Autor  |                                                |
| 🎑 TMSSnmpService       | TMSSnmpS    | Started | Autor  | Help me configure user account log on options. |
| 🎑 TPM Base Services    | Enables ac  |         | Manua  |                                                |
| 🎑 UPnP Device Host     | Allows UPn  |         | Disabl |                                                |
| 🎑 User Profile Service | This servic | Started | Autor  |                                                |
| 🎑 Virtual Disk         | Provides m  |         | Manua  |                                                |
| 🤹 Volume Shadow Copy   | Manages a   |         | Manua  |                                                |
| 🎑 Windows Audio        | Manages a   |         | Manua  |                                                |
| 🎑 Windows Audio End    | Manages a   |         | Manua  |                                                |
| 🧟 Windows Color Sys    | The WcsPl   |         | Manua  |                                                |
| 🎑 Windows Driver Fo    | Creates an  |         | Manua  |                                                |
|                        |             |         |        |                                                |
|                        |             |         |        |                                                |
|                        |             |         |        | OK Cancel Apply                                |
|                        |             |         |        |                                                |

重新启动所有TMS服务和万维网发布服务或重新启动服务器。